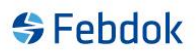

# Installation Febdok Server version 8.0.

This is a guide for installing FEBDOK version 8.0 server.

This installation was performed on Windows 10. If you are not using Windows 10, the screenshots may differ slightly, but the principle remains the same.

#### System requirements for Febdok version 8:

- Access Database Engine 2016 (32-bit or 64-bit)
- .NET Framework 4.8.2
- Internet access for licensing

This guide applies to both 32-bit and 64-bit versions. The installation file for the latest version can be found on our website or through the update feature in the program.

The installation file for the local 32-bit version is named Setup\_server.exe. The installation file for the local 64-bit version is named Setup\_server\_x64.exe. Double-click the appropriate file to start the installation.

The Febdok server must be installed in a network folder where all users have full access.

Download version 8 from our website: <u>www.febdok.no</u>.

| Febdok_ | Server_x86 - InstallShield Wizard                           | Х      |
|---------|-------------------------------------------------------------|--------|
| \$      | Velg språket for installasjonen fra alternativene nedenfor. |        |
|         | Engelsk                                                     | $\sim$ |
|         | OK Avbryt                                                   |        |

Figure 1 Choose "Engelsk" to get the installation in English.

| 🛃 Setup - InstallShield Wizard |                                                                                                    | × |  |
|--------------------------------|----------------------------------------------------------------------------------------------------|---|--|
|                                | Welcome to the InstallShield Wizard for<br>Febdok Server x64                                            |   |  |
|                                | The InstallShield(R) Wizard will install Febdok Server x64 on<br>your computer. To continue, dick Next. |   |  |
| Febdok                         | WARNING: This program is protected by copyright law and international treaties.                         |   |  |
|                                |                                                                                                    |   |  |
|                                | < Back Next > Cancel                                                                                    |   |  |

Figure 2 Click "Next".

| 🖟 Setup - InstallShield Wizard        |             | ×        |
|---------------------------------------|-------------|----------|
| Select organization providing support |             | 😽 Febdok |
| Select Organization.                  | NHO Elektro | ~        |
|                                       |             |          |
|                                       |             |          |
|                                       |             |          |
| InstallShield                         | < Back Next | > Cancel |

Figure 3 Select Organization

#### You should select NHO Elektro if your business is located in Norway.

If you have a license from one of our partners in Sweden, Denmark, or Finland, you can select them as your organization.

- NHO Elektro applies to Norway
- AEC Sverige applies to Sweden
- AEC Danmark applies to Denmark
- Sähköinfo applies to Finland

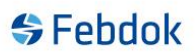

| Please read the following license agreement carefully.                                                                   | 😽 Febdok                                    |
|----------------------------------------------------------------------------------------------------|---------------------------------------------|
| Febdok End User Agre                                                                                                    |                                             |
| Tebdok Elid Ösel Agie                                                                                                    | ement ^                                     |
| 1. Definitions                                                                                                    |                                             |
| Subscription Fee: The fee paid by the Customer to the S<br>End Users to use Febdok during the license period.            | Supplier in order for                       |
| Febdok: Febdok is a software developed for documentation<br>electrical installations. Febdok is described in more detail | on and calculation of<br>I on the following |
| I accept the terms in the license agreement                                                                              | Print                                       |
| $\bigcirc$ I do not accept the terms in the license agreement                                                            |                                             |

Figure 4 You must accept the Febdok end user agreement to install the program.

If you did not read the agreement during installation, you can find it in the Febdok directory on your PC afterward, if you wish to read it.

It is located in the Febdok folder on the server, under the subfolder: \Extra\LisensDoc.

| UNC Folder                      | $\times$ |
|---------------------------------|----------|
| Select UNC Path                 |          |
| Path:                           |          |
| \\servername\foldername         |          |
| Directories:                    |          |
| > 🤱 Bjørn Solberg               | ^        |
| > 🦲 OneDrive - NHO Fellesskapet |          |
| 🗸 💻 This PC                     |          |
| > 🕂 Downloads                   |          |
| > 📃 Desktop                     |          |
| > 🧊 3D Objects                  |          |
| > 🖆 Documents                   |          |
| > 🎝 Music                       | × .      |
|                                 |          |
|                                 |          |
| OK Cancel                       |          |
|                                 |          |

Figure 5 Select a destination folder (UNC-path)

Select the folder on the server where the Febdok program is installed.

If you're unsure, you can open a file named FebdokInstallDir.txt located in the ClientSetup folder. Copy the exec path from the first backslash.

Example: \\servername\foldername

| 👹 Setup - InstallShield Wizard                                             | ×                                              |
|----------------------------------------------------------------------------|------------------------------------------------|
| Ready to Install the Program<br>The wizard is ready to begin installation. | 😽 Febdok                                       |
| Click Install to begin the installation.                                   |                                                |
| If you want to review or change any of your insta                          | allation settings, click Back. Click Cancel to |
| Installdir: \\servername\foldername                                        |                                                |
| nstallShield < Ba                                                          | ack Install Cancel                             |

Figure 6 Click "Install" to install the program.

| 🖟 Setup - InstallShield Wizard |                                                                                                    | $\times$ |
|--------------------------------|----------------------------------------------------------------------------------------------------|----------|
|                                | InstallShield Wizard Completed                                                                             |          |
| Febdok                         | The InstallShield Wizard has successfully installed Febdok<br>Server x64. Click Finish to exit the wizard. |          |
|                                | < Back Finish Cancel                                                                                       |          |

Figure 7 Click "Finish" to complete the installation/upgrade of Febdok.

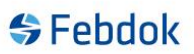

## The first time running Febdok server.

Always start the server before launching a Febdok client. This is because the program needs to be licensed, and there may be a configuration that requires administrator rights.

First, you must enter an activation key.

| Activating licence |        |    | ? | × |
|--------------------|--------|----|---|---|
| Activating key     |        |    |   |   |
|                    | Cancel | OK |   |   |

Figure 8 Enter you activation key

| k                                                                    |                  |                 | ?                    |
|----------------------------------------------------------------------|------------------|-----------------|----------------------|
| Licence number                                                       | 4004             | License version | Network              |
| Program package                                                      | Complete         | Licence code    | Internal             |
| Licencee                                                             |                  |                 |                      |
| Company name                                                         | NHO Elektro      |                 |                      |
| Department                                                           | ISO              |                 |                      |
| Property name                                                        |                  |                 |                      |
| Street address                                                       | Middelthuns ga   | ite 27          |                      |
| Postoffice Box                                                       | Postboks 5467    | Majorstua       |                      |
| ZIP code/name                                                        | 0305             | OSLO            |                      |
| Country                                                              |                  |                 |                      |
| User access rights<br>Subscription<br>No. installed<br>No. available |                  |                 | 2 0 2                |
|                                                                      |                  |                 |                      |
| No. to be transferred                                                |                  | _               | 2                    |
| No. to be transferred                                                | er access rights |                 | 2 New activating key |

Figure 9 Transfer all available user access rights and click on 'Install user access rights'.

| c .                   |                 |                 | ?        |
|-----------------------|-----------------|-----------------|----------|
| Licence number        | 4004            | License version | Network  |
| Program package       | Complete        | Licence code    | Internal |
| Licencee              |                 |                 |          |
| Company name          | NHO Elektro     |                 |          |
| Department            | ISO             |                 |          |
| Property name         |                 |                 |          |
| Street address        | Middelthuns ga  | ate 27          |          |
| Postoffice Box        | Postboks 5467   | , Majorstua     |          |
| ZIP code/name         | 0305            | OSLO            |          |
| Country               |                 |                 |          |
| User access rights    |                 |                 |          |
| Subscription          |                 |                 | 2        |
| No. installed         |                 |                 | 2        |
| No. available         |                 |                 | 0        |
| No. to be transferred |                 |                 | 0        |
| Install use           | r access rights |                 |          |
|                       |                 |                 |          |

Figure 10 The User access rights have been transferred. Click "Finished".

| Provide password |          | ? | × |
|------------------|----------|---|---|
| Username         | Admin    |   |   |
| New password     |          |   |   |
| Confirm password |          |   |   |
| 🖋 ок             | X Cancel |   |   |

Figure 11 Set an Admin password

| User administration | ?                                                                                                    |
|---------------------|----------------------------------------------------------------------------------------------------|
| Search 🥄            | Welcome to Febdok!<br>Press 'New user' to create your first user account. At least one user<br>account must exist before the program can be started. |
| NHO Elektro         | Company Data                                                                                                    |
|                     | Company: NHO Elektro                                                                                                    |
|                     | Department: ISO                                                                                                    |
|                     | Street: Middelthuns gate 27                                                                                                    |
|                     | Post office box: Postboks 5467, Majorstua                                                                                                    |
|                     | Post Code & Town: 0305 OSLO                                                                                                    |
|                     | Country: Registration No: 971885750                                                                                                    |
|                     | Phone: 91726000 Reg.No. DSB: xyz                                                                                                    |
|                     | Mobile phone:                                                                                                    |
|                     | Email:                                                                                                    |
|                     | Web page: www.febdok.no                                                                                                    |
|                     | Language Design basis                                                                                                    |
|                     | Norwegian g g g New user                                                                                                    |
|                     | Swedish 🕑 💕                                                                                                    |
|                     | Danish 🐒 🐒                                                                                                    |
|                     | Finnish 🐒 💕                                                                                                    |
|                     | English 👷 👷                                                                                                    |
|                     |                                                                                                    |
|                     |                                                                                                    |
|                     |                                                                                                    |
|                     | User access rights: 2                                                                                                    |

Figure 12 You must register a user to access the program. Click. "New user"

| User administration |               |                                                                                                    | ?                             | ×   |
|---------------------|---------------|----------------------------------------------------------------------------------------------------|-------------------------------|-----|
| Search              | Press 'N<br>a | Welcome to Febdok!<br>lew user' to create your first user account<br>ccount must exist before the program car | . At least one us be started. | er  |
| NHO Elektro         | New user      |                                                                                                    | User Data                     | . 2 |
|                     | Company:      | NHO Elektro                                                                                                   |                               |     |
|                     | Department:   | ISO                                                                                                    |                               |     |
|                     | Name: *       | Test                                                                                                    |                               |     |
|                     | Section:      |                                                                                                    |                               |     |
|                     | Phone:        |                                                                                                    |                               |     |
|                     | Email: @      |                                                                                                    |                               |     |
|                     | Usemame: *    | 1                                                                                                    |                               |     |
|                     | Password: *   | 1                                                                                                    |                               |     |
|                     |               |                                                                                                    |                               |     |
|                     |               |                                                                                                    |                               |     |
|                     |               |                                                                                                    |                               |     |
|                     |               |                                                                                                    |                               |     |
|                     |               |                                                                                                    |                               |     |
|                     |               |                                                                                                    |                               |     |
|                     |               |                                                                                                    | Save                          |     |
|                     |               |                                                                                                    | 💥 Cancel                      |     |
|                     |               |                                                                                                    |                               |     |
|                     |               |                                                                                                    |                               |     |
|                     |               |                                                                                                    |                               |     |
|                     |               | User access rights: <u>2</u><br>Total users: <u>1</u>                                                         | Close                         |     |

Figure 13 You must enter your name, username, and password. Click "Save"

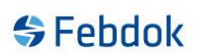

| ser administration |             |                                     |            | ?        | $\times$ |
|--------------------|-------------|-------------------------------------|------------|----------|----------|
| arch 🦪             |             |                                     |            |          |          |
| HO Ektro           |             |                                     | Use        | er Data  |          |
|                    | Company:    | NHO Elektro                         |            |          |          |
|                    | Department: | ISO                                 |            |          |          |
|                    | Name:       | Test                                |            |          |          |
|                    | Section:    |                                     |            |          |          |
|                    | Phone:      |                                     |            |          |          |
|                    | Email:      | 1                                   |            |          |          |
|                    | Password:   | *                                   |            |          |          |
|                    |             |                                     |            |          |          |
|                    |             |                                     |            |          |          |
|                    |             |                                     |            |          |          |
|                    |             |                                     | 3. N       | law usar |          |
|                    |             |                                     |            | iew daei |          |
|                    |             |                                     | <i>⊘</i> ⊢ | emove    |          |
|                    |             |                                     | 🛃 C        | hange    |          |
|                    |             |                                     |            |          |          |
|                    |             |                                     |            |          |          |
|                    |             |                                     |            |          |          |
|                    |             | User access rights:<br>Total users: | 2<br>1     | Close    |          |

Figure 14 The user has been registered, click "Close".

|                                                                               | Febdok <b>Complete</b>                                     |     |
|-------------------------------------------------------------------------------|------------------------------------------------------------|-----|
| Version<br>Version date<br>License type<br>Licence No.<br>Licensee<br>Usemame | 8.0 (64bit)<br>22/05/2025<br>Server<br>4004<br>NHO Elektro |     |
|                                                                               | Èlek                                                       | tro |

Figure 15 The program will start logged in as Admin.

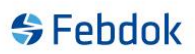

## First-time login for a user in Febdok.

The first time you log in as a user in this version of Febdok, you must accept the End User License Agreement. This only needs to be done once per user. If you do not accept the agreement, you will not be able to use the program.

| \$                                                                             | Febdok                                                     | Complete                                                |
|--------------------------------------------------------------------------------|------------------------------------------------------------|---------------------------------------------------------|
| Version<br>Version date<br>License type<br>License tope<br>Licensee<br>Usemame | 8.0 (64bit)<br>22/05/2025<br>Server<br>4004<br>NHO Elektro | Febdok: User logon<br>Username<br>Password<br>Ok Cancel |
|                                                                                |                                                            | (a) <sup>™°</sup><br>Elektro                            |

Figure 15 Log in with the user for the first time

|                            | Sluttbrukeravtale for Febdok                                                                                                    |
|----------------------------|----------------------------------------------------------------------------------------------------|
| 1.                         | Definisjoner                                                                                                    |
| Abon<br>Febdo              | nementsavgift: Den avgiften Kunden betaler til Leverandøren for at et riktig antall samtidige Sluttbrukere kan bruke<br>ok i den aktuelle lisensperioden.                                                                               |
| Febd<br>beskr              | ok: Febdok er en programvare utviklet for dokumentasjon og beregning av elektriske anlegg. Febdok er nærmere<br>evet på nettsidene under febdok.no og www.nhoelektro.no/febdok.                                                         |
| Febd<br>på N⊦              | ok Nettsider: Leverandørens nettsider www.febdok.no inkludert www.nhoelektro.no/febdok og pålogging for Kunden<br>IO Elektro Min Side.                                                                                                  |
| Kund<br>Kunde              | en: Med Kunden menes den juridiske enheten som kjøper lisens (dispensasjonsrett) til Febdok fra Leverandøren for<br>ens Sluttbrukere i henhold til Lisens- og supportavtale for Febdok.                                                 |
| Leve                       | randøren: NHO Elektro ved Installatørenes Service og Opplysningskontor med org.nr. 971 033 517.                                                                                                    |
| Sluttl                     | oruker: Med Sluttbruker menes den fysiske personen som logger seg inn i og bruker Febdok.                                                                                                    |
| 2.                         | Rettigheter                                                                                                    |
| 2.1                        | Leverandørens rettigheter                                                                                                    |
| Levera                     | andøren med eventuelle underleverandører har alle opphavsrettigheter eller andre immaterielle rettigheter til Febdok.                                                                                                    |
| 2.2                        | Sluttbrukers rettigheter                                                                                                    |
| Så ler<br>tidsbe<br>Nettsi | nge Kunden har betalt Abonnementsavgift for Febdok, har Sluttbrukeren en ikke-eksklusiv, ikke-overførbar og<br>grenset disposisjonsrett (bruksrett eller lisens) til Febdok i objektkode på den måten som spesifisert på Febdok<br>der. |
|                            | nikas kas sasā sattiakatas apm sattmasaja krikas ni Fakdak attas prasantajak lau apm āndajakkaun. Insan mejas 🛛                                                                                                    |

Figure 16 You must accept this End User License Agreement.

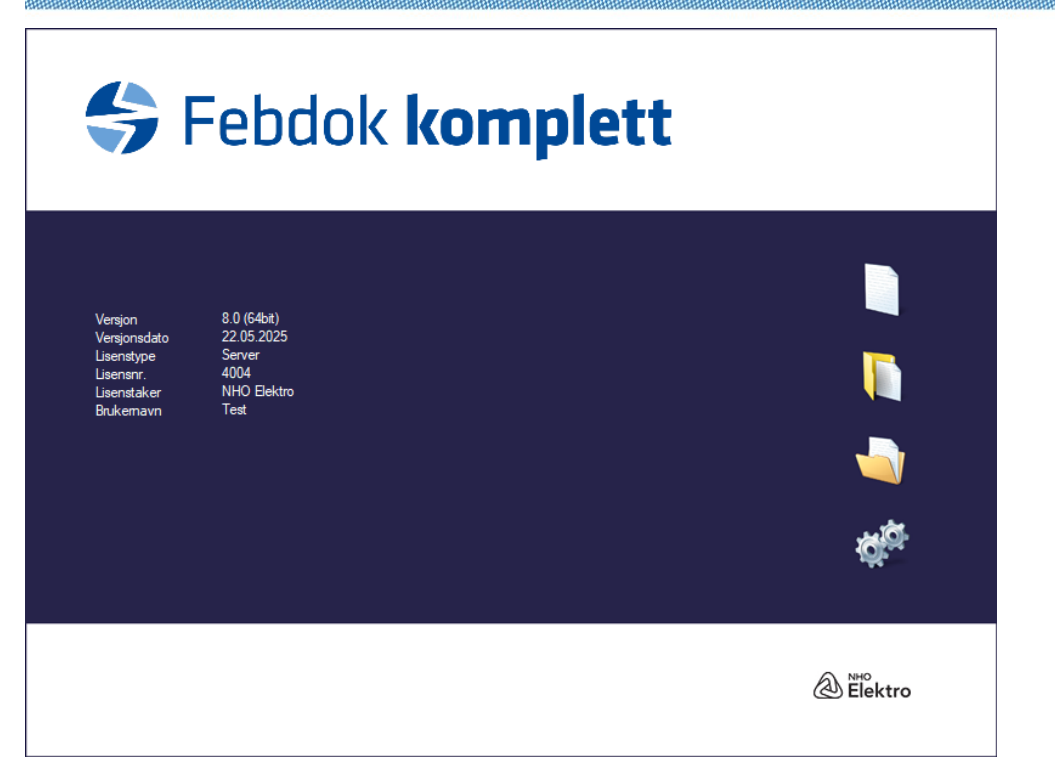

Figure 17 After the agreement is accepted, you will enter the program.